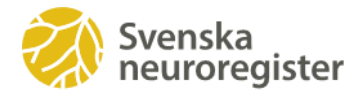

# Fyll i nya Patientens Egen Registrering (PER)

## Logga in i PER

Logga in via www.neuroreg.se. Klicka på Logga in uppe i högra hörnet, välj Patientens Egen Registrering (PER), välj Mobilt BankID, fyll i ditt personnummer, öppna Mobilt BankID på din smartphone och fyll i ditt personliga lösenord.

Om du inte har Mobilt BankID ska du kontakta din vårdgivare och begära ett lösenord, detta skickas som SMS till din mobiltelefon och/eller till din e-postadress.

## Skapa ny registrering

1. Klicka på Skapa ny registrering

| Svenska<br>neuroregister                                                                                                    | Startsida                                                                                                    | Skapa ny registrering                                         | Mina tidigare registreringar                                                                        | Uppgifter vård                                   | len registrerat                    | Min profil                    | Logga ut |  |  |
|----------------------------------------------------------------------------------------------------|----------------------------------------------------------------------------------------------------|---------------------------------------------------------------|----------------------------------------------------------------------------------------------------|--------------------------------------------------|------------------------------------|-------------------------------|----------|--|--|
| Välkommen                                                                                                    |                                                                                                    |                                                               |                                                                                                    |                                                  |                                    |                               |          |  |  |
| Välkommen till Patientportalen och Patient<br>neuroregister.<br>Svenska neuroregister är ett nationellt kvali<br>neurosjukvården i Sverige och sprida ny ku<br>upplysning. | nns Egen Registering (PER)<br>tetsregister som arbetar fö<br>nskap om neurologin geno                                                                                                    | i Svenska Bå<br>up<br>r att bidra till fra<br>m forskning och | de du och din vårdgivare vinne<br>plevelse av hälsa. Du kan rappo<br>mtagna för neurologiska sjukdi | er på att det finn:<br>ortera genom att<br>omar. | s bra mått som<br>t svara på olika | beskriver dir<br>formulär son | n är     |  |  |
| Skapa ny registrering                                                                                                    | Mina tidigare reg                                                                                                    | istreringar                                                   | Uppgifter vården registre                                                                           | rat                                              | Min profil                         |                               |          |  |  |
| Klicka på "Skapa ny registrering" och välj<br>de formulär som du fätt instruktion att<br>fylla i eller vill svara på - klicka på Start                                     | Här hittar du en tabell<br>tidigare registreringar<br>service and the service and the service and th | over dina Ha                                                  | r hitar du en översikt över d<br>n värden registrerat                                               | lata Hăr<br>anv                                  | hittar du infor<br>ändarprofil     | mation om                     | din      |  |  |

- 2. Klicka på formulärspaket Årskontroll
- 3. Om du ingår i nån av studierna RIFUND, RIDOSE eller COMBAT blir ytterligare ett formulärspaket synligt, klicka på "Besök i RIFUND/RIDOSE/COMBAT-studien
- 4. Du kan också välja specifika skalor som du fått instruktion att fylla i eller själv vill svara på
  - Besök i RIFUND/RIDOSE/COMBAT-studien

#### Specifika skalor

- Dagligt liv MSIS-29
- MS symptom inventering MS-kollen
- Rökning
- Trötthetsskala FSMC
- Medicinering TSQ
- Psykiskt mående HAD
- Livskvalitet EQ5D
- 🗹 Arbets- eller studieförmåga WAQ-MS
- 🗌 Aktivitetsförmåga under arbets- eller studiedagen WAQ-MS
- Fysisk aktivitet
- Depression MADRS-S
- 5. Klicka på start i högra nedre hörnet och börja registrera.

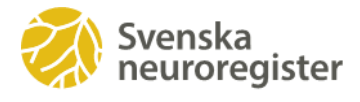

## Mina tidigare registreringar

Här kan du se en tabell över dina tidigare registreringar. Klicka på <sup>2</sup> eller hjälpdokument för att se förklarande text på respektive skala.

På skalan Arbets-eller studieförmåga/Aktivitetsförmåga – WAQ, klickar du på 🖵 -symbolen och du får genom ett pop-up-fönster en översikt för denna skala.

| Dagligt IV. tysiskt                                | 56                                          | 19                                           | 15                                          | 14                             | 15                             |             |             |                              |                         |                     |                      |                      |            |                         |               |             |     |
|----------------------------------------------------|---------------------------------------------|----------------------------------------------|---------------------------------------------|--------------------------------|--------------------------------|-------------|-------------|------------------------------|-------------------------|---------------------|----------------------|----------------------|------------|-------------------------|---------------|-------------|-----|
| Dagligt IV, prykiskt 6                             | 21                                          | 23                                           | 18                                          | 18                             | 21                             |             |             |                              |                         |                     |                      |                      |            |                         |               |             |     |
| MS symptom inventoring - 6<br>MS-kallen totalpoing | 6                                           | ,                                            | 6                                           | 6                              | 6                              |             |             |                              |                         |                     |                      |                      |            |                         |               |             |     |
| MS symtom inventering.<br>Overgripande hälsa       | God                                         | God                                          | God                                         | God                            | Ged                            |             |             |                              |                         |                     |                      |                      |            |                         |               |             |     |
| Röhning                                            | Jag har varit rökare men<br>skytst.         | Jagihar varit itikare men<br>skutat          | Jag har varit rökare men<br>skitat          |                                |                                | Datum       | Yrke        | Anställning                  | Arbetar                 | Sjukskrivning       | Sjukersättning       | Framtida arbetsförmå | ga Fysis   | sk arbetsförmåga        | Kognitiv      | arbetsförmi | -ga |
| Trötthetaskala - FSMC 6<br>totalpoling             | ingen (40)                                  | Mild fatigue (51)                            | Mild fatigue (43)                           | ingen (35)                     | ingen (34)                     | 24          |             | 25 tim/vecka                 | 25 tim/vecka            |                     |                      | 30 tim/vecka         | 9          | Otiliracklig 🛛 🕄        | Oti           | liracklig   | Ð   |
| Trötthetsskala, motorisk G<br>fatigue              | Mild motorisk fatigue<br>(23)               | Milittig motorisk fatigue<br>(30)            | Mild motorisk fatigue<br>(22)               | Mild motorisk fatigue<br>(22)  | Mild motorisk fatigue<br>(22)  | Datum       | Yrke        | Anställning                  | Arbetar Sju             | kakrivning Sjuk     | ersättning Fran      | ntida arbetsförmåga  | ysisk arbe | etsförmåga Ko           | pnitiv arbete | förmåga     |     |
| Trötthetskala, kognitiv 6<br>fatigue               | ingen (17)                                  | Ingen (20)                                   | ingen-(21)                                  | ingen (13)                     | ingen (12)                     | 2019-05-14  |             | 52 tim/vecka                 |                         | 0%                  | 0%                   | 32 tim/vecka         | Tilrac     | iklig 😈                 | Otilirackia   | v Formåga   |     |
| Medicinering - TSQ 6<br>totalpoiing                | - 40                                        | 45                                           | 39                                          | 51                             | 50                             | 2020-03-06  | Yrke        | Anstillining<br>32 tim/vecka | Arbetar<br>40 tim/vecka | Sjukskrivning<br>0% | Sjukersättning<br>0% |                      |            | Koncentration u<br>min  | nder 30 4     | 4           |     |
| Night med medicinen                                | Extremt nojd                                | Mycket nöjd                                  | Extremt nojd                                | Extremt nojd                   | Extremt nöjd                   |             |             |                              |                         |                     |                      |                      |            | Koncentration           | under 4       | 4           |     |
| Paykiskt mäende - HAD                              |                                             |                                              |                                             |                                |                                | Mid fate    | aux (505    | Mild #                       | 14 TI A                 | loose (35)          | in the               | 040 (34)             |            | stokig/rorig            | nijō          |             | -   |
| Argest 6                                           | 10 (Talar för att ängast<br>föreligger)     | 14 (Talar för att ångest<br>föreligger)      | 9 (Angest Streligger<br>mtgligen)           | 6 (Talar aj for ångest)        | 3 (Talar oj for ångest)        | Mittio mete | nisk fation | u Mild mo                    | nvisk fatimus           | Mild meterisk fa    | inue Mild m          | stovick fatious      |            | Smultanton              | naga 4        | 4           |     |
| Depression 6                                       | 15 (Talar for att<br>depression foreligger) | 13 (Talar för att.<br>depression föreligger) | 10 (Talar för att<br>depression föreligger) | 7 (Talar ej for<br>depression) | 4 (Talar ej for<br>depression) | (30)        |             | (22)                         |                         | (22)                | (22)                 |                      |            | Tidspres<br>Problemiosa | s 4<br>inde 4 | 3           |     |
| Livekvalitet - EQSD 6                              |                                             | 0.725                                        | 0.796                                       | 0.796                          | 0.795                          | lingen (20) |             | ingen (21)                   |                         | Ingen (13)          | In                   | gen (12)             |            | Läsa, förstå och        | använda 🔒     |             |     |
| Dim hälsa idag 🛛 🚳                                 |                                             | 71                                           | 53                                          | 80                             | 75                             |             |             |                              |                         |                     |                      |                      |            | ny informati            | ion? "        |             |     |
|                                                    |                                             |                                              |                                             |                                |                                |             |             |                              |                         |                     |                      |                      |            |                         |               |             |     |

# Uppgifter vården registrerat

Här får du upp ett diagram som visar data som din vårdgivare har matat in i registret.

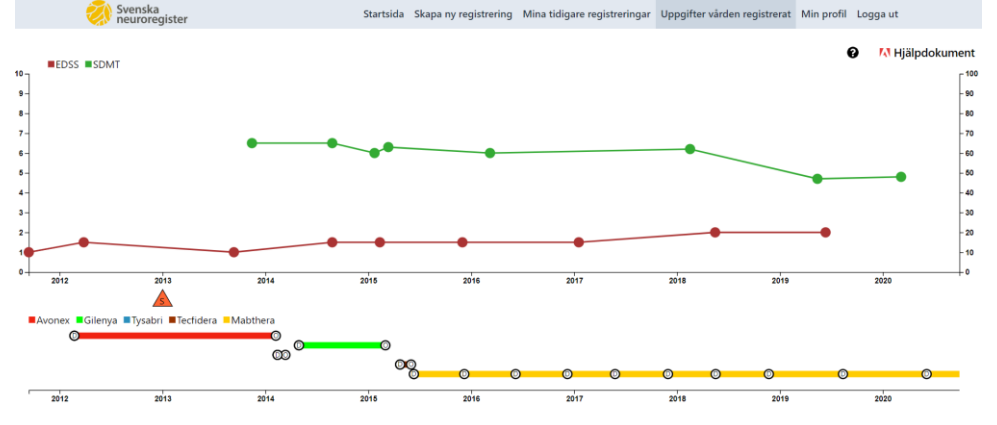

För muspekaren över en punkt eller symbol för mer information. Här finns också länk till ett hjälpdokument med ytterligare förklaringar

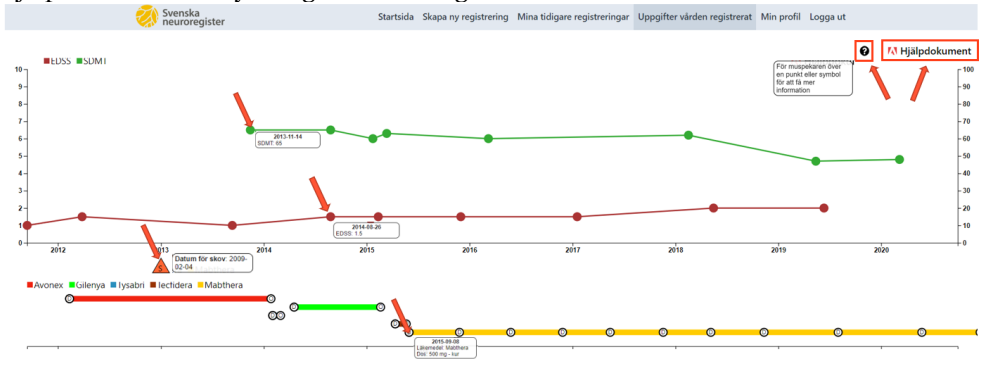

## Frågor eller funderingar?

Kontakta din vårdgivare om du har frågor, funderingar eller problem med att logga in eller registrera.

Du hittar också mer information på Svenska neuroregisters hemsida www.neuroreg.se.